# ClinicalKey®

# Come creare un account personale e scaricare la App di ClinicalKey

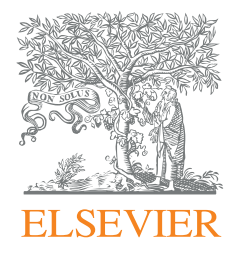

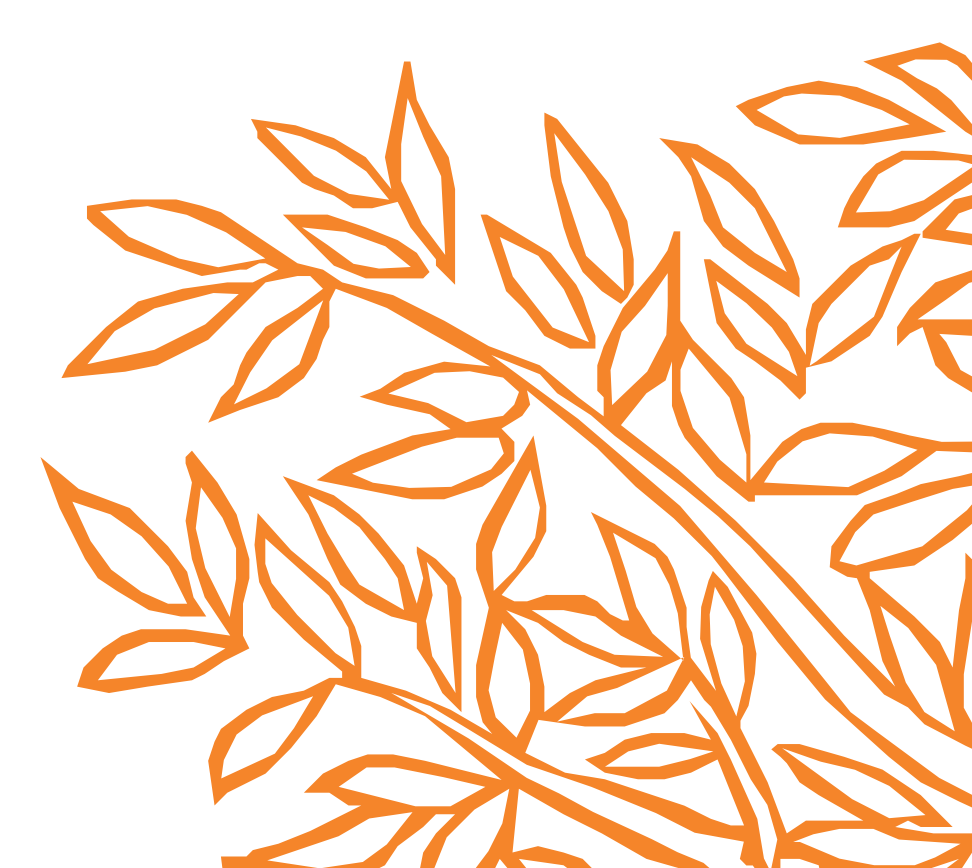

#### Come creare un account personale e scaricare la App di ClinicalKey

ClinicalKey

Se non l'hai ancora fatto, per prima cosa devi creare un account personale seguendo questi passaggi:

- 1. Collegati a www.clinicalkey.com
- 2. Fai clic su **Registrati**

| ClinicalKey - La | guida alle | risposte più rilevanti |       |  |
|------------------|------------|------------------------|-------|--|
| Tutti            | ✓ Digita I | a tua ricerca          | Cerca |  |
|                  |            |                        |       |  |
|                  |            |                        |       |  |
|                  |            |                        |       |  |
|                  |            |                        |       |  |
|                  |            |                        |       |  |
|                  |            |                        |       |  |

Clinical Pharmacology 7

⊕ Italiano CME/MOC Login Registrati ⑦ ☰

3. Compila il modulo di registrazione utilizzando la tua **email aziendale.** 

| *   | ı registrazione è veloce e gratuita. Ti consente di personalizzare il Prodotti Elsevier a cui hai ac<br>= Inserisci. Policy sulla privacy. |
|-----|----------------------------------------------------------------------------------------------------|
| 1 m | I tuoi dettagli                                                                                                    |
|     | Nome *                                                                                                    |
|     | Cognome *                                                                                                    |
|     | Email e password<br>If too indirizio email sate il tuo username per questi Prodotti Elsevier.                                              |
|     | Indirizzo email *                                                                                                    |
|     | Password *                                                                                                    |
|     | Desidero riceve informazioni da Elsevier B.V. e le sue associate sui loro prosotti e<br>servizi                                            |
|     | Ho letto e compreso il Registered User Agreement e accetto tutte le condizioni. *                                                          |

 Registrazione ha avuto esito positivo, apparirà il seguente avviso. Fai clic su Continua.\*

#### Registrazione avvenuta con successo

Il tuo account personale è stato creato con successo. Un messaggio di conferma è stato inviato a email@institution.com Clicca sul pulsante Continua per proseguire

Continua >

\* Se ricevi un messaggio di errore che indica che hai già un profilo registrato con Elsevier con la tua email. Recupera la password associata al profilo dalla pagina https://www.clinicalkey.com/#!/forgot-password e quindi procedi con il login in ClinicalKey e riprendi dal punto 6.

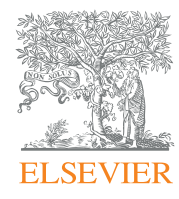

## ClinicalKey®

Come creare un account personale e scaricare la App di ClinicalKey

5. Il tuo nome apparirà in alto a destra nella pagina.

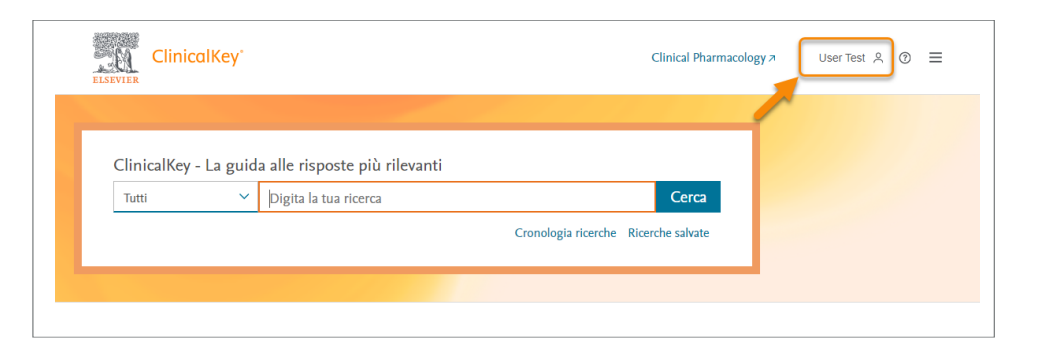

- Fai clic sul tuo nome per visualizzare il menù utente, poi fai clic su Accesso Remoto.
- Inserisci il tuo indirizzo email aziendale associato al tuo profilo utente e fai clic su Continua.

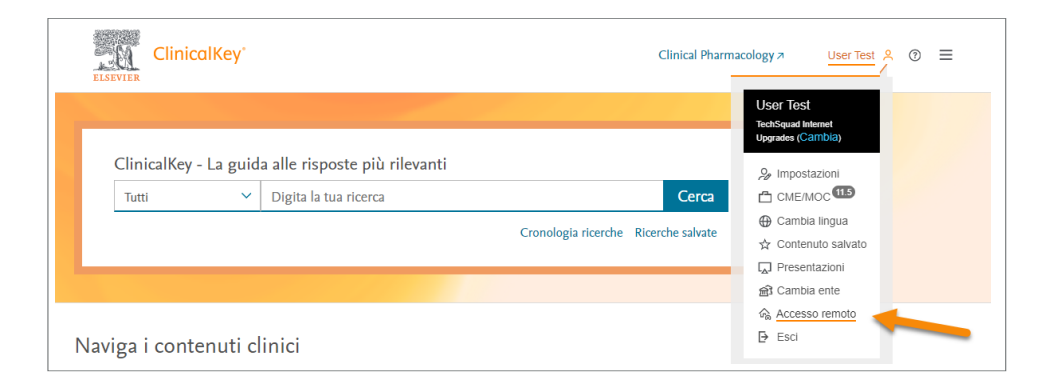

#### Richiedi un accesso remoto

Se il tuo ente ha un accesso remoto abilitato, puoi accedere a ClinicalKey anche se non ti trovi all'interno del network del tuo ente.

Per iniziare, digita in basso il tuo indirizzo email istituzionale, associato al tuo ente. L'accesso remoto non funziona con Yahoo, Gmail o altri account email personali. Se non hai un indirizzo email associato al tuo ente, contatta l'amministratore dell'ente per ottenere le credenziali per l'accesso remoto.

| anna il Qinatitutiana anna | - |  |
|----------------------------|---|--|
| email@institution.com      |   |  |
|                            |   |  |

 Riceverai una email con un link di attivazione dell'accesso remoto. Fai clic sul link entro 60 minuti da quando ricevi l'email.

| Conferma della richiesta di accesso remoto                                                                                                    |                   |
|----------------------------------------------------------------------------------------------------|-------------------|
| clinicalkey@elsevier.com                                                                                                    | 🙂 🕤 Reply         |
| *** External email: use caution ***                                                                                                    |                   |
| Gentile utente,                                                                                                    |                   |
| Grazie per aver richiesto l'attivazione dell'accesso remoto. Si prega di utilizzare il link sottostante per conferma                                                                                    | are la richiesta. |
| Attiva il tuo accesso remoto                                                                                                    |                   |
| Questo link di conferma è esclusivo per v.sasselli@elsevier.com, si prega di non inoltrare questo messaggio.                                                                                            |                   |
| Cordiali saluti,                                                                                                    |                   |
|                                                                                                    |                   |
| Il team di ClinicalKey.                                                                                                    |                   |
| Il team di ClinicalKey.<br>Informativa sulla protezione dei dati:                                                                                                    |                   |
| ll team di ClinicalKey.<br>Informativa sulla protezione dei dati:<br>Copyright © 2019. <u>Elsevier B.V.</u> Tutti i diritti riservati. <u>I Elsevier Website Privacy Policy: www.elsevier.com/priva</u> | zcypolicy         |

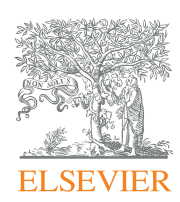

## ClinicalKey®

Come creare un account personale e scaricare la App di ClinicalKey

- 9. Scarica la App di ClinicalKey, disponibile nei sistemi Android e IOS.
- a. Scegli l'abbonamento b. Scegli il prodotto c. Scegli la versione **Organizational Subscription** ClinicalKey clinicalkey.com Select Edition Select Product ClinicalKey ect the correct edition you ing products will require you to sign with the right ClinicalKey o help you gain your correct entitle int details for that product What type of subscription do you ich Edition would you like to use? have? OlinicalKey\* Helping physicians drive better answers. ClinicalKey (clinicalkey.com) . Organizational Subscription Select this option if you have your subscription provided to you by an organisation or governmen You will need to use the associated email address ClinicalKey 🚽 /hat's New ClinicalKey<sup>®</sup> for Nursing ind link to the correct organization. ClinicalKev Australia Personal Subscription ClinicalKey France Select this option if you pay for your subs ClinicalKey Japan ClinicalKey Spain and Latin America ClinicalKey South Asia
  - d. Clicca Access via your Institution
- e. Inserisci la tua email già registrata in ClinicalKey e al passaggio successivo la tua password

~

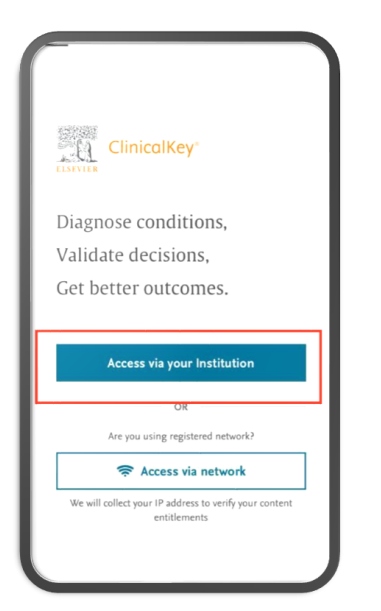

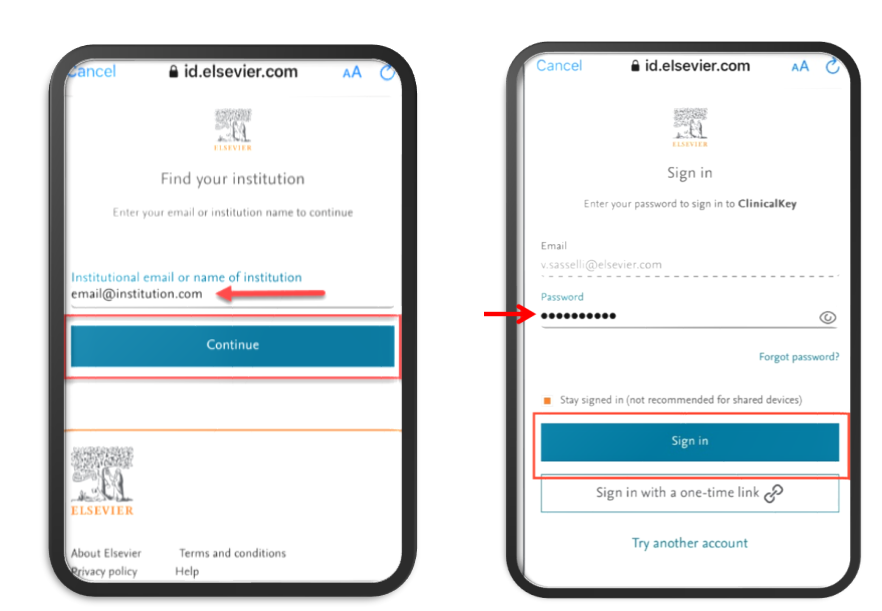

### Fatto! Ora puoi accedere a tutti i contenuti di ClinicalKey da qualsiasi luogo e momento

Per ulteriori guide e tutorial visita: https://elsevierresources.com/clinicalkey/it/training/

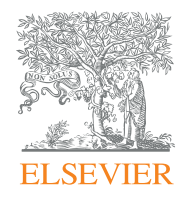

## ClinicalKey<sup>®</sup>

Come creare un account personale e scaricare la App di ClinicalKey